## Generating an NFIRS Export File on the APX Web App

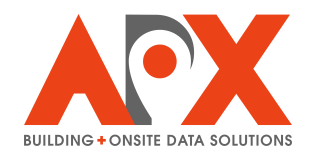

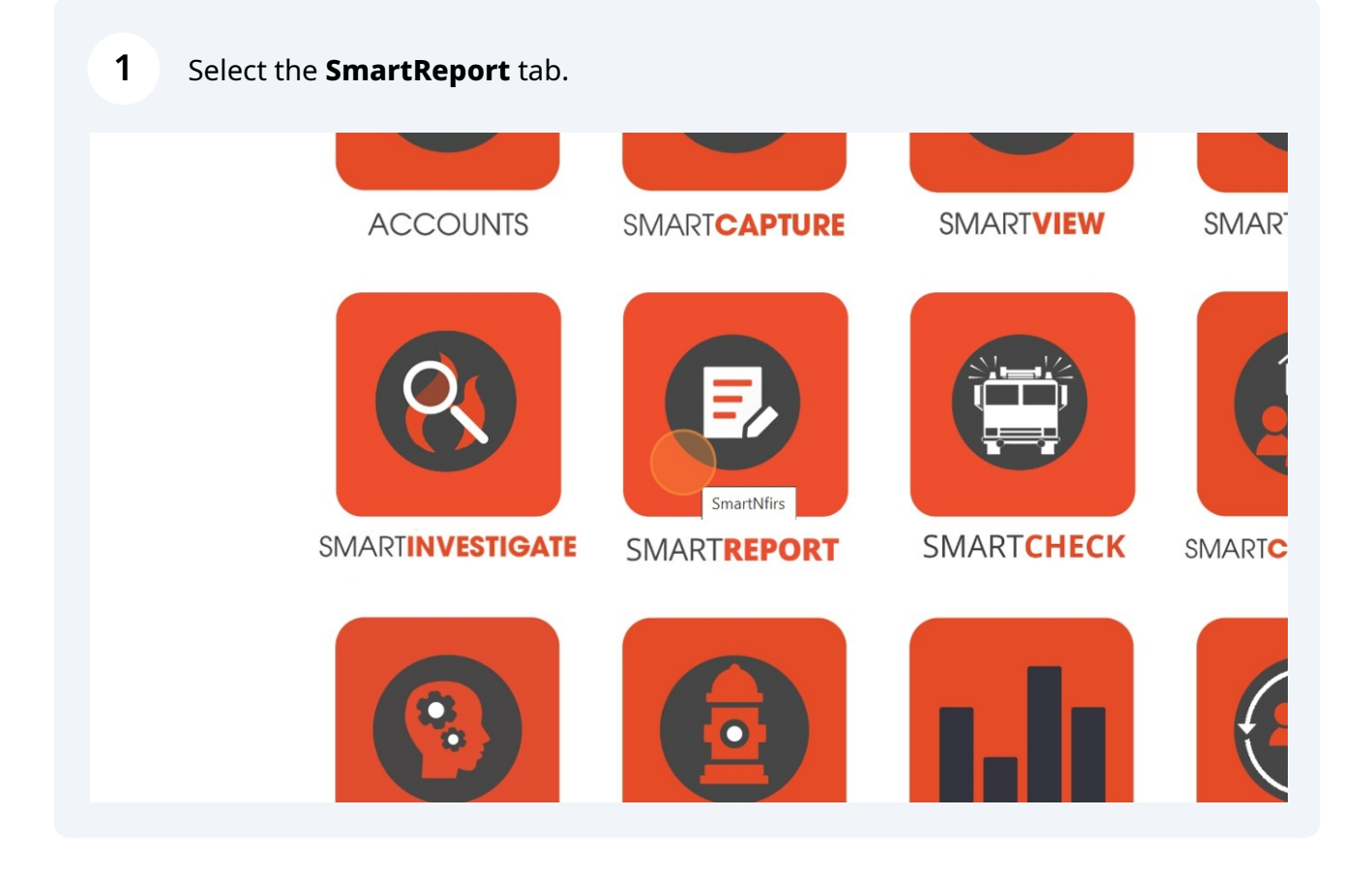

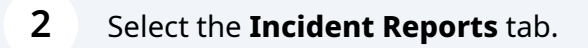

3

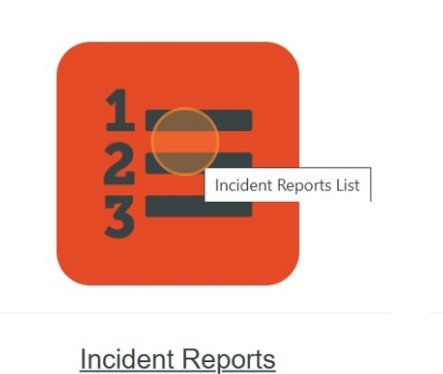

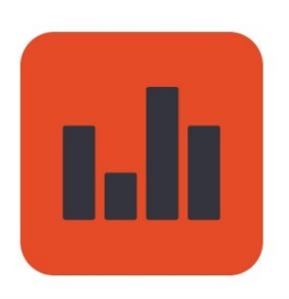

Incident Report History

You can sort Incident Reports by "Report Status = Submitted"\*\* to find submitted reports requiring approval.

| orts |                                                         |             |                    |                       | ☆ 🚇                    |     | ©8 ≫        |
|------|---------------------------------------------------------|-------------|--------------------|-----------------------|------------------------|-----|-------------|
|      | Incident                                                |             | Help               | alex                  |                        |     |             |
|      | Search: Incide                                          | nt Name, Ad | ddress, Date, Type |                       |                        |     |             |
|      | Incident Type                                           | Exposure    | Report Status      | Nfirs Status<br>All V | Exported Da            | ate | Zone<br>All |
| N    | 322 - Motor vehicle accident with injuries              | 000         | Approved           | Exported              | 10/10/2024<br>13:06:12 |     |             |
|      | 131 - Passenger vehicle fire                            | 000         | Not Submitted      | Not Ready             |                        |     |             |
| Ν    | 110 - Structure fire, other (conversion only)           | 000         | Not Submitted      | Not Ready             |                        |     |             |
| ge,  | 114 - Chimney or flue fire, confined to chimney or flue | 000         | Not Submitted      | Not Ready             |                        |     | Zone 1      |
| Ν    | 111 - Building fire                                     | 000         | Not Submitted      | Not Ready             |                        |     |             |
| N    | 324 - Motor vehicle accident with no injuries.          | 000         | Not Submitted      | Not Ready             |                        |     |             |

4

For each report, you can click **View Report** to preview the submitted report, or **Process NFIRS** to approve the report and ready it for export. Select **Save** to confirm approval of a report.

| ļ             |                        |                                                     |                                                          | l                                            | ncident Repo       | rts                              |                       | Help                  | alex.craib@apxdata.com - |
|---------------|------------------------|-----------------------------------------------------|----------------------------------------------------------|----------------------------------------------|--------------------|----------------------------------|-----------------------|-----------------------|--------------------------|
| List Vie      | ew                     | Map View Search: Incident Name, Address, Date, Type |                                                          |                                              |                    |                                  | L Export to NFI       |                       |                          |
| Day 30        | -Day All               | Range M                                             | lonth                                                    |                                              |                    |                                  |                       |                       | + New Requ               |
| ect [         | Incident<br>Date       | Incident<br>Number                                  | Address                                                  | Incident Type                                | Expos              | ure Report Status<br>Submitted ~ | Nfirs Status<br>All ~ | Exported Zo<br>Date A | ne Actions               |
| 2             | 2024-03-28             | 1235645                                             | 29 Albert St, Embrun, ON                                 | 111 - Building fire                          | 000                | Submitted                        | Not Ready             |                       |                          |
| 2             | 2024-11-25             | 145513                                              | 1904 Veiner St NE, Calgary, AB                           | 111 - Building fire                          | 000                | Submitted                        | Not Ready             |                       |                          |
| 2             | 2024-11-25             | 145514                                              | 119 Van Horne Crescent NE,<br>Calgary, AB                | 311 - Medical assist, assist E               | MS crew 000        | Submitted                        | Not Ready             |                       |                          |
| 2             | 2024-11-27             | 676768                                              | 1804 19 St NE, Calgary, AB                               | 113 - Cooking fire, confined t               | o container 000    | Submitted                        | Not Ready             |                       |                          |
| pe-sui        | 2025-06-12<br>ite.com/ | 19293<br>nfirs/vuein                                | 112 N Westshore Bivd, Tampa, FL<br>dex.html#/NfirsReport | 321 - EMS call, excluding vei<br>with injury | hicle accident 000 | Submitted                        | Not Ready             | 1                     | Te                       |
| Man 1         | (                      |                                                     |                                                          |                                              |                    | Incident                         | t Reports             |                       |                          |
| Ran           | G                      |                                                     |                                                          |                                              | 123                | 35645(000)                       | ) - 111 - 2024-03     | -28                   |                          |
| ident<br>mber |                        |                                                     |                                                          | Yo                                           | u are about to     | make the incid                   | dent as Approved and  | Ready to exp          | ort.                     |
| 35645         |                        |                                                     |                                                          | Save                                         |                    |                                  |                       |                       | Cancel                   |
| 5513          |                        | 1904 Vei                                            | ner St NE, Calgary, AB                                   | 111 - Buildin                                | g fire             |                                  | 000 Sub               | mitted                | Not Rea                  |
| 5514          |                        | 119 Van I<br>Calgary,                               | Horne Crescent NE,<br>AB                                 | 311 - Medica                                 | ıl assist, assist  | EMS crew                         | 000 Sub               | mitted                | Not Rea                  |
| 6768          |                        | 1804 19                                             | St NE, Calgary, AB                                       | 113 - Cookin                                 | g fire, confined   | to container                     | 000 Sub               | mitted                | Not Rea                  |
| 293           |                        | 112 N We                                            | estshore Blvd, Tampa,                                    | FL 321 - EMS c<br>with injury                | all, excluding v   | ehicle acciden                   | nt 000 Sub            | mitted                | Not Rea                  |

5

To generate an NFIRS export file, select **Export to NFIRS**.

An export file will be generated and downloaded.

|                                            |             |                                 |                       | - 0 X                                                                                 |
|--------------------------------------------|-------------|---------------------------------|-----------------------|---------------------------------------------------------------------------------------|
|                                            |             |                                 |                       | 🖈 💩 🖸 🕫 🛛 🎝 🕹 🛞 :                                                                     |
| Incident                                   | Repor       | ts                              |                       | Help alex.craib@apxdata.com -                                                         |
| Search: Incident Name, Address, Date, Type |             |                                 |                       | Export to NFIRS                                                                       |
|                                            |             |                                 |                       | + New Request                                                                         |
|                                            | Exposu      | re Report Status<br>Submitted V | Nfirs Status<br>All ∽ | Exported Zone Actions                                                                 |
|                                            | 000         | Approved                        | Ready                 | I ( ) ( ) ( ) ( ) ( ) ( ) ( ) ( ) ( ) (                                               |
|                                            | 000         | Approved                        | Ready                 | 2 ( ) ( ) ( ) ( ) ( ) ( ) ( ) ( ) ( ) (                                               |
| EMS crew                                   | 000         | Submitted                       | Not Ready             | 8 💿 🗸 🛓                                                                               |
| I to container                             | 000         | Submitted                       | Not Ready             |                                                                                       |
|                                            |             |                                 |                       | - • ×                                                                                 |
|                                            |             |                                 |                       | 🛧 💩 🖸 🔞 🗴 🖉 🖗 :                                                                       |
| Incident Reports                           |             |                                 |                       | INCIDENT_REPORT_EXPORT_57801_FL_2<br>0250613T163311.txt<br>1,749 B • Done             |
| Search: Incide                             | ent Name, A | ddress, Date, Type              |                       | Creating a new Incident on the APX<br>Web App.pdf<br>1,155 KB • 14 minutes ago        |
|                                            | Exposu      | re Report Status<br>Submitted V | Nfirs Status<br>All v | Completing an Incident Report using<br>the APX Web App.pdf<br>3.7 MB • 46 minutes ago |
|                                            | 000         | Approved                        | Exported              |                                                                                       |
|                                            | 000         | Approved                        | Exported              | 8 💿 🗸 🛓                                                                               |
| EMS crew                                   | 000         | Submitted                       | Not Ready             | 8 👁 🗸 📥<br>11                                                                         |
| I to container                             | 000         | Submitted                       | Not Ready             | C 🔍 之 🖄                                                                               |